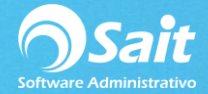

## Cargos

Generalmente los cargos se graban directamente al estado de cuenta del cliente a partir de una factura a crédito.

Pero este proceso permite registrar cargos directamente al estado de cuenta del cliente tales como cargos por Cheques Devueltos, Saldos Anteriores, Facturas Eliminadas por Error del estado de cuenta, etc.

Para poder utilizar esta opción dentro de SAIT entre al menú de Cobranza / Cargos.

- 1. Seleccione el concepto del cargo.
- 2. Escriba la clave del cliente. Hacer clic en [?] para buscar.
- 3. Escriba el folio del documento.
- 4. Capture la fecha del cargo.
- 5. Especifique el importe del cargo.
- 6. Seleccione con la barra espaciadora la divisa.
- 7. En caso de que el cargo sea en dólares, especifique el Tipo de Cambio.
- 8. Presione la tecla [F8] para procesar el cargo.

| Concepto: CHEQUE DEVUELTO                                                                              |  |
|----------------------------------------------------------------------------------------------------|--|
| Cliente 10 ? TRANSPORTES EL GRAN JEFE S DE RL DE CV Num. Documento Fecha 3-ENE-2019 Unporte 0.00 Pesos |  |
| Observaciones                                                                                          |  |

**Nota**: En caso de que el concepto del cargo no se encuentre definido, consulte la siguiente dirección en la cual se especifican los pasos para configurar conceptos de cobranza.